Navigating to the Blackboard Faculty Resources to Self Enroll

- 1. Log into Blackboard
- 2. Click on the Community Tab

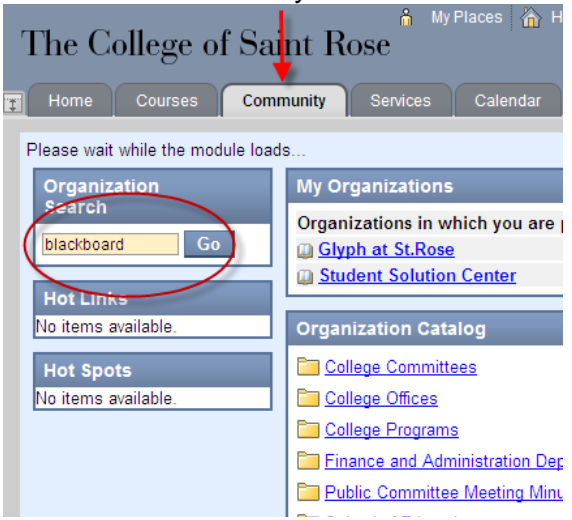

- 3. Type "Blackboard" & click GO.
- 4. Search results will list available courses.
- 5. Click the drop down chevron, and click **Enroll**

| Search Results:      |                                            |
|----------------------|--------------------------------------------|
| Organization ID      | Organization Name                          |
| org-all-dept-its 😵 🏑 | Blackboard Faculty Resource                |
| org-all-dept-its-gc  | Blackboard Faculty Resource - Grade Center |
|                      | ×                                          |
| > Enroll             |                                            |

6. Will change to the Self Enrollment window. Click Submit.

| Self Enrollment                                                                                                    |  |
|----------------------------------------------------------------------------------------------------|--|
| Action Successful:Success: Enrollment in Blackboard Faculty Resource - Grade Center (org-all-dept-its-gc) as jurszat195 processed. Click OK to continue.<br>Tuesday, December 22, 2009 2:10:41 PM EST |  |

- 7. You will get a notice (as above) to confirm if enrollment was successful. Click OK.
- 8. When you click **OK**, you will be directed to the course.